## LadyBird Computing

Websites ~ PC help and advice ~ Bug fixes

## WINDOWS UPDATES - WINDOWS 8

It's vital to ensure that your computer is updated as soon as important patches are released by Microsoft. Some of these updates will fix specific problems (eg. preventing your machine from freezing) or give you some new features, but many of the updates are for security issues. If you don't allow or force your machine to install updates you are greatly increasing the chances of your machine being affected by serious malware problems including viruses.

Generally these updates will be installed automatically or your computer will prompt you when it's time to do something with them. However, it's important to make sure that Windows has been set to do auto updates.

Here's how to check the setting under Windows 8.

From the main Start page, click on the "Control Panel" tile.

If you haven't got a tile, then open the Charms Bar by moving the mouse pointer to the righthand edge of the screen IN DESKTOP view or swiping in from the right if you have a touchscreen. Then click on the "Settings" icon, and choose

"Control Panel"

Settings Desktop Control Panel

What you get next depends on your setting. Either click on "System and Security" and hit 'turn automatic updating on or off' under the Windows Update section. Alternatively, click "Windows Update" and choose 'change settings' on the left-hand side.

| Adjust | your computer's settings                                                                                                    |                         | Viewky: Category -                                                                                                    | Adjust your computer's settings                                                                                                    |                                                                                                    | View by: Sm                                                                                                    | nall icons 🔻 |
|--------|----------------------------------------------------------------------------------------------------|-------------------------|----------------------------------------------------------------------------------------------------|----------------------------------------------------------------------------------------------------|----------------------------------------------------------------------------------------------------|----------------------------------------------------------------------------------------------------|--------------|
|        | System and Security<br>Review your computer's takus<br>Serve backup copies of your files with File History<br>Find and fis problems<br>Network and Internet<br>View network status and takis<br>Choose homegroup and sharing options<br>Hardware and Sound<br>View devices and printers<br>Add a device<br>Programs<br>Uninstitle programs<br>Get programs | \$8.<br>**<br>\$?<br>\$ | User Accounts Change excount type Appearance and Personalisation Change feithme Change destrop background Adjust screen recorduition Clock Language and Region Adds language Change dats, time or number formats Ease of Acces Let Windows suggest stitlings Optimise visual display | <ul> <li>Action Center</li> <li>AutoPity</li> <li>Credential Manager</li> <li>Decise Manager</li> <li>Ease of Access Center</li> <li>Folder Options</li> <li>Langer</li> <li>Mouse</li> <li>Mouse</li> <li>Programs and Features</li> <li>Preguan and Features</li> <li>Preguan</li> <li>Specie Recognition</li> <li>System</li> <li>System</li> <li>System Same</li> </ul> | Add features to Windows 8     BitLocker Drive Encryption     Date and Time     Decises and Printers     File Hotory     File Hotory     Location Settings     Location Settings     Network and Sharing Center     Pen and Touch     Penter and Modem     Restrict HD Audio Manager     BenatcaRp and Decktop Connections     Storge Spaces     Takker     Takker | Administrative Tools     Administrative Tools     Colour Management     Default Programs     Default Programs     Default Programs     Default Programs     Default Program     Administrative Tools     Head (22-bit)     Administration Area (cons     Performance information and Tr     Performance information and Tr     Performance information     Performance information     Sound     Sound     Sound     Sound     Windows Defender | cols         |

Start

e

0

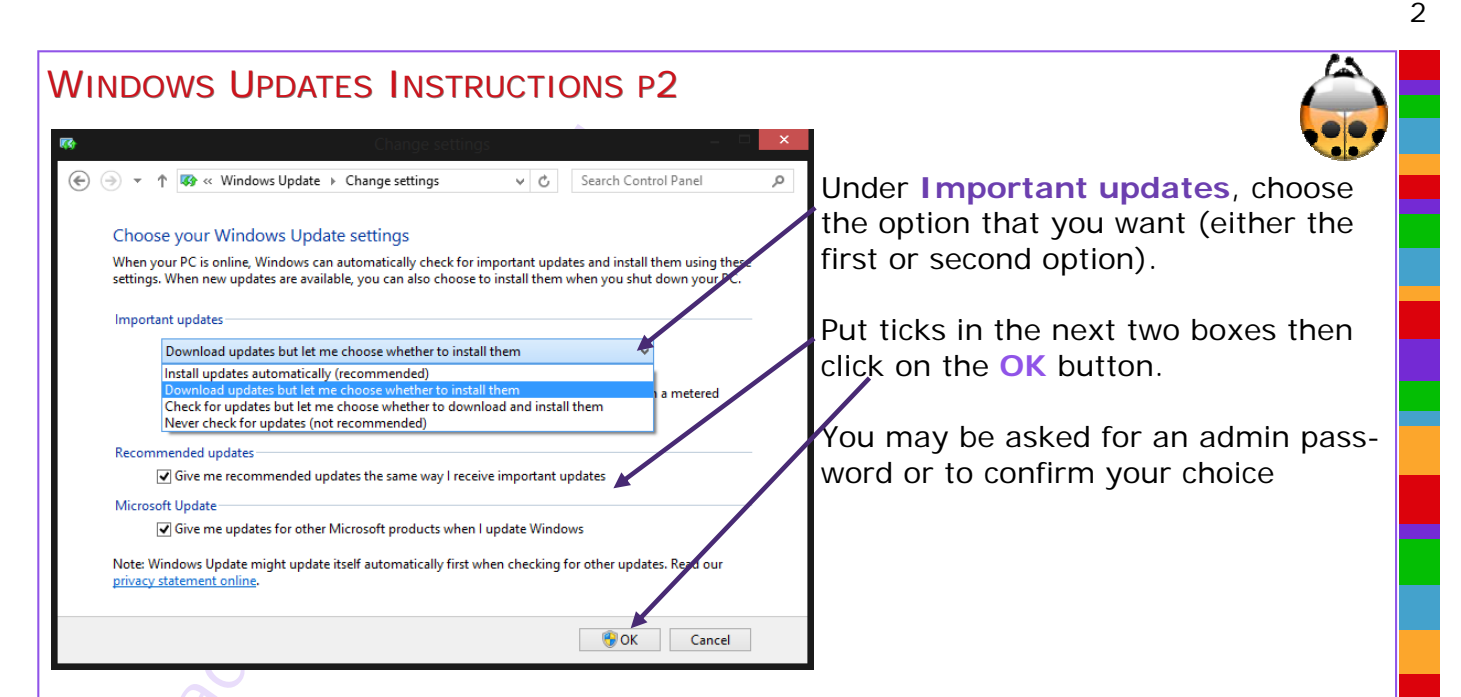

Microsoft updates are generally released on the second Tuesday of each month, so your

machine should pick them up the next time you log in from Wednesday onwards. If you have chosen the default 'Install updates automatically' option, you may be alerted that the machine needs a restart. Make sure you save your work and let the machine restart.

If you see any messages like these, please select the **shut down** option rather than sleep/ standby etc, and allow the machine to fully install the updates.

| Diterent Explorer | Stee   |                                                                                                    |
|-------------------|--------|----------------------------------------------------------------------------------------------------|
|                   |        | Your PC will restart in 13 minutes, 28 seconds<br>Your PC needs to restart to finish installing updates. If you've already saved your work you can<br>restart now. Otherwise, you should close bid message and use the remaining time to save<br>anything you don't want to lose.<br>Restart Core |
| Global<br>Flags   | WinDbg |                                                                                                    |
|                   |        |                                                                                                    |

If you want to check whether there are any updates waiting, open the

Charms Bar, by moving the mouse pointer to the right-hand edge of the screen or swiping in from the right if you have a touchscreen. Then click on the "Settings" icon, and choose "Change PC settings" at the bottom.

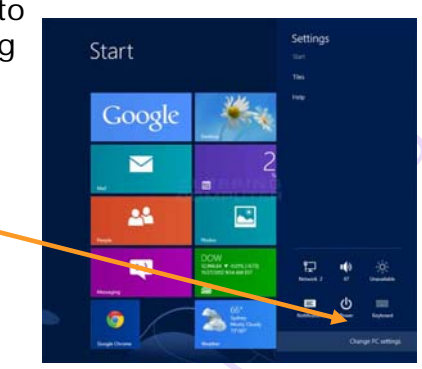

PC settings Notifications Search Share General Privacy Devices Wireless Ease of Access Sync your settings HomeQuup Windows Update

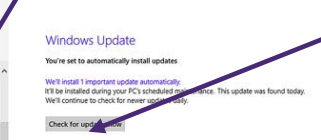

Next click on **Windows Update**, then click on **"Check for updates now**" in the right hand pane, and wait for the check to run.

If there are some updates needed, follow the instructions which will appear. If there aren't any, the message will be **Windows is up to date** and you can close this screen down.